# **EnTECH@home COVID Vaccination**

Guide

Jan 2, 2022

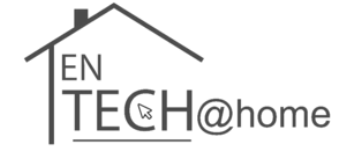

#### **EnTECH@home Vaccination Guide**

Overview

- This job aid will be used to provide a guide for Ontario users on:
  - Booking a COVID-19 vaccine

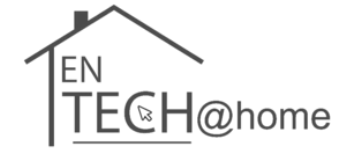

**Accessing Vaccine Portal** 

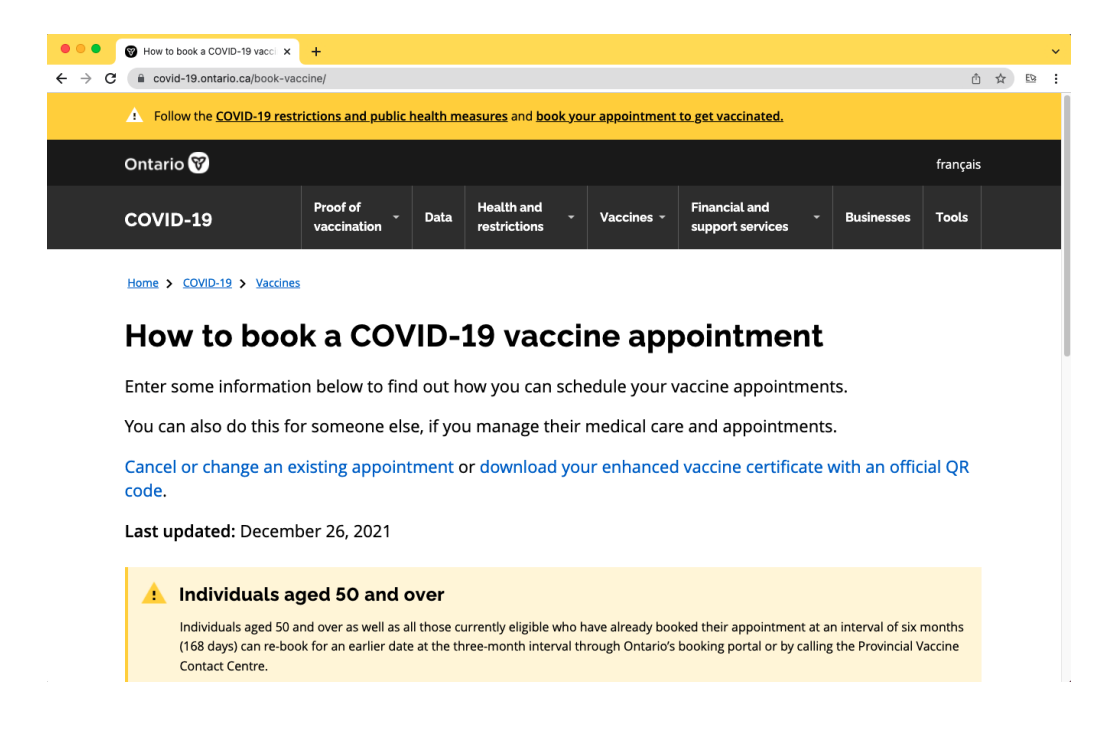

Step 1: Visit <u>https://covid-19.ontario.ca/book-vaccine/</u> in your web browser.

#### **Completing the Questionnaire**

| I want to book my (required)                                                                                                    | When did you get your last dose of the COVID-19 vaccine? (required)                                                                                                    |  |  |
|----------------------------------------------------------------------------------------------------|----------------------------------------------------------------------------------------------------|--|--|
| <ul> <li>First dose of the vaccine</li> <li>Second dose of the vaccine</li> <li>Booster dose of the vaccine</li> </ul>                                                                                                    | Day     Month     Year       20     July     2021                                                                                                    |  |  |
| Postal code (required)<br>If you do not have one or live in a recently built neighbourhood, use the postal code of a shelter, library, or other community space in your area.<br>Example: A1A 1A1                                                                                        | Did you get a non-Health Canada authorized vaccine for any of your doses? (required)<br>These include vaccines such as Sputnik and Sinovac.<br>Ves<br>No                                                                                  |  |  |
| Health card type (required)         Your answer does not affect your eligibility, but it does affect how you can book.         O       Green Ontario photo health card (expired cards accepted)         O       Red and white Ontario health card         O       No Ontario health card | Are you immunocompromised and your doctor recommends you get a booster dose at a shortened interval (less than 8 weeks after your last dose)? (required)<br>Read the booster dose and immunocompromised eligibility details.<br>Ves<br>No |  |  |
|                                                                                                    | Birth year (required)                                                                                                    |  |  |

**Step 2:** You will then need to fill in your personal information surrounding vaccine dose, postal code, and Ontario health card.

Afterwards click "Get results".

The site will assess your eligibility for a vaccine and determine your next steps.

#### **Vaccine Options**

You can book COVID-19 vaccine appointments through either:

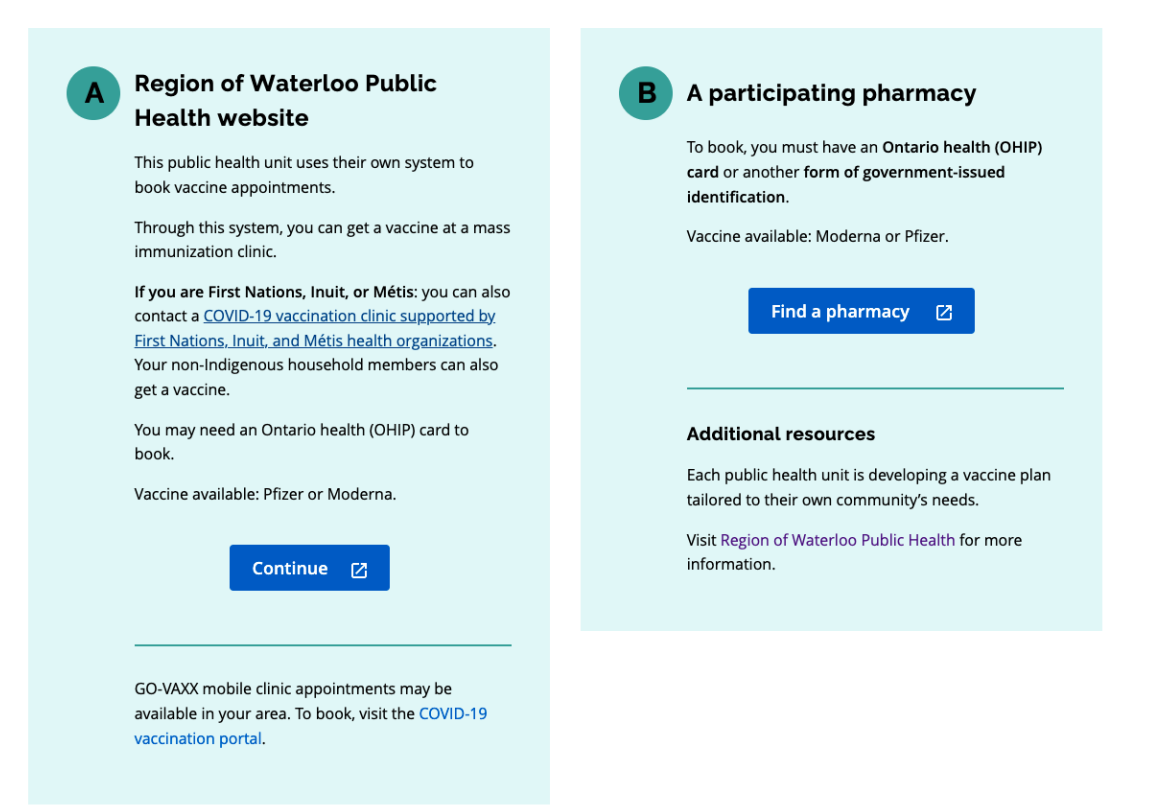

**Step 3:** Depending on your location, you may have more than one option to book your COVID-19 vaccine appointment.

COVID vaccinations can be administered through <u>public health units</u> or at <u>participating</u> <u>pharmacies</u>. Select your desired site to proceed.

**Booking a Vaccine Through Your Public Health Unit** 

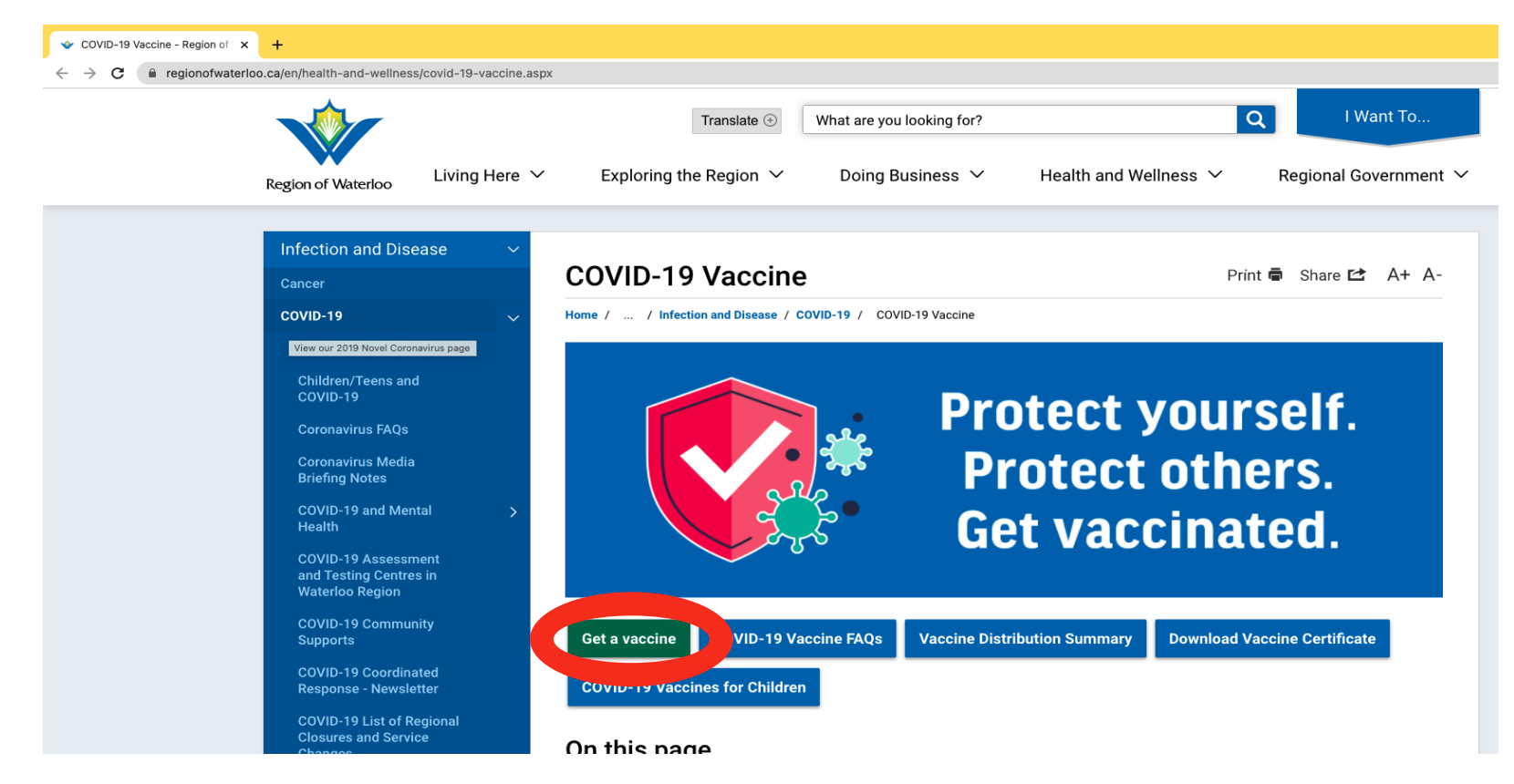

**Step 3A:** Each public health unit structures their site differently; however, each should have a clear option to select for vaccine booking.

Disclaimer: The following image shows the public health unit website for the Region of Waterloo, where you can book a vaccine through clicking the "**Get a Vaccine**" button.

**Booking a Vaccine Through Your Public Health Unit** 

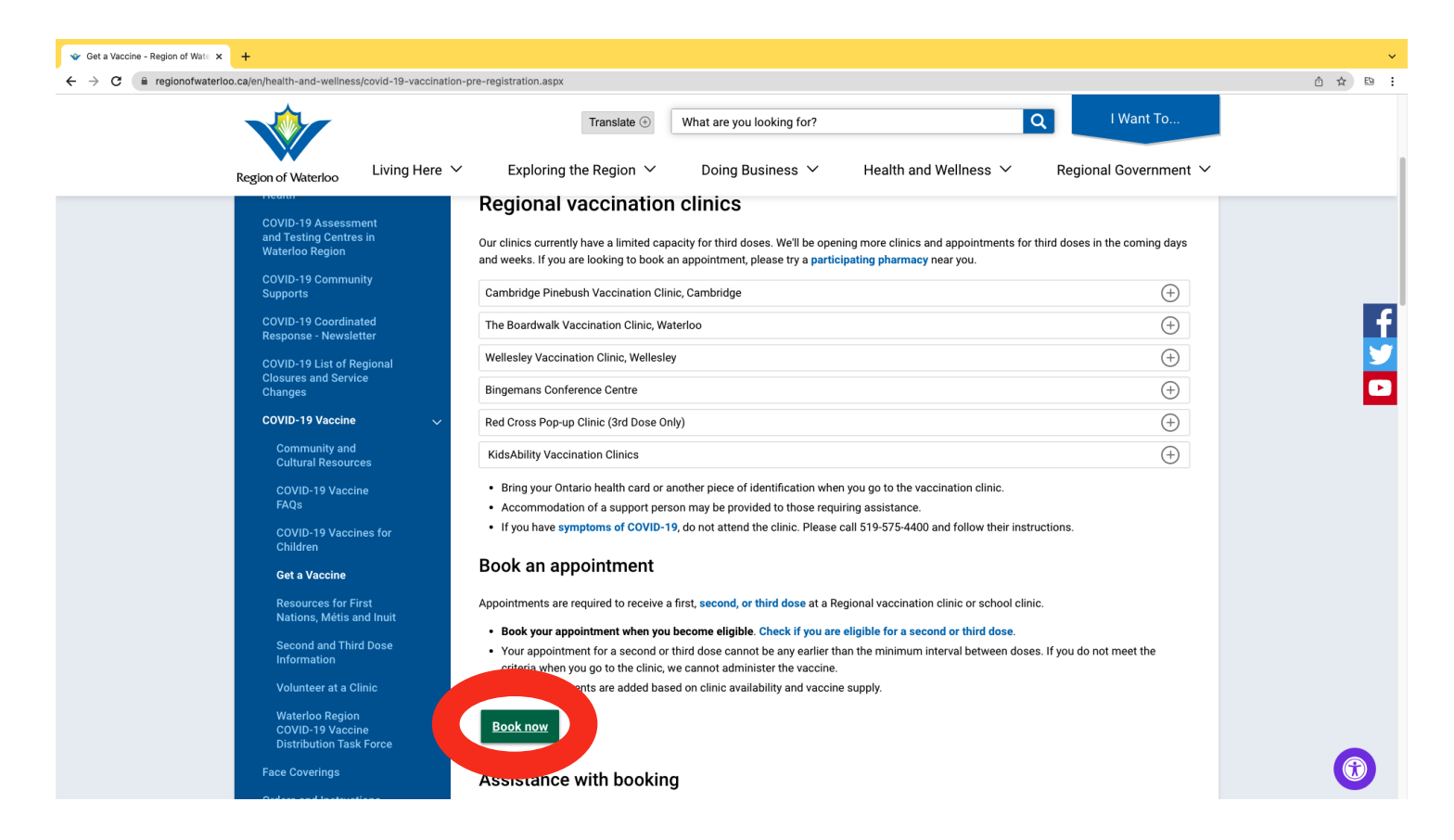

**Step 3B:** Afterwards, navigate to the "**Book now**" button highlighted in red above. Other public health units should have similar setups that you can follow.

Disclaimer: The following image shows the public health unit website for the Region of Waterloo, where you can book a vaccine through clicking the "Book now" button.

**Booking a Vaccine Through Your Public Health Unit** 

| S Verto Engage × +                                                                                |                                                                                                    |                                          |     | ~   |
|---------------------------------------------------------------------------------------------------|----------------------------------------------------------------------------------------------------|------------------------------------------|-----|-----|
| $\leftrightarrow$ $\rightarrow$ C $($ mow.vertoengage.com/engage/generic-open-clinic?key=3d6a9100 | 6-068b-4e5d-9d98-ad842133c206&cf_chl_jschl_tk=pmd_OfFPO_ljHtQ04LPyaim6SSgW0Wo534nfnPtu2                                                                                                    | CGsZxc-1635265230-0-gqNtZGzNAqWjcnBszQkR | ☆ ☆ | ED: |
|                                                                                                   |                                                                                                    | EN                                       |     |     |
|                                                                                                   | Region of Waterloo                                                                                                    |                                          |     |     |
|                                                                                                   | Before Booking a COVID-19 Vaccination<br>Appointment:                                                                                                    |                                          |     |     |
|                                                                                                   | Eligibility                                                                                                    |                                          |     |     |
|                                                                                                   | the criteria when you go to the clinic, we cannot administer a vaccine. Anyone born in 2016 or earlier is eligible.                                                                                                    |                                          |     |     |
|                                                                                                   | <ul> <li>The Ministry of Health recommends that you can receive your second<br/>dose 56 days after your first dose, or as directed by your health care<br/>provider</li> </ul>                                                                                                    |                                          |     |     |
|                                                                                                   | <ul> <li>Those 18 years and older can receive a third dose 84 days after your<br/>second dose. Find information about <u>third dose eligibility</u>. If you have a<br/>qualifying medical condition, you can receive a third dose 56 days after<br/>your second dose.</li> </ul>                                              |                                          |     |     |
|                                                                                                   | <ul> <li>Please see our <u>website</u> for accessibility information, interpretation<br/>services and First Nations, Métis and Inuit cultural supports available at<br/>clinics.</li> </ul>                                                                                                    |                                          |     |     |
|                                                                                                   | Notice of Collection                                                                                                    |                                          |     |     |
|                                                                                                   | The personal health information on this form is being collected for the purpose<br>of providing care to you and creating an immunization record for you, and for<br>the administration of Ontario's COVID-19 vaccination program. The information<br>will be used and disclosed for these purposes, as well as other purposes |                                          |     |     |

**Step 3C:** Finally, you will be redirected to a third party booking system where you can now fill in your information to book a time and place for your vaccine.

**Booking a Vaccine through a Pharmacy** 

#### **COVID-19 pharmacy vaccine locations**

Find your closest pharmacy to get a COVID-19 vaccine.

Most pharmacies book appointments ahead of time and some allow walk-ins. Check with the pharmacy before you go.

#### COVID-19 vaccines available at pharmacies

- Moderna: age 30 or older on the day of your appointment (people aged 12 to 29 years old can still get Moderna with informed consent)
- Pfizer: age 12 or older in 2021
- Paediatric Pfizer: age 5 to 11 in 2021

The vaccine types offered by specific pharmacies may change without notice. All vaccines provided by Ontario offer strong protection against COVID-19 and the highly contagious Delta variant.

Learn about:

- COVID-19 vaccines for youth and children
- booster doses and who is eligible
- second doses and when to get one

**Step 3A:** If you select the option to contact the pharmacy directly, you will be able to search through a list of pharmacies to select the one closest to you.

**Booking a Vaccine through a Pharmacy** 

| Waterloo |  |
|----------|--|
|----------|--|

#### Alphamed Pharmacy

460 Albert Street Waterloo, ON N2L 6J8

Map it (opens Google Maps)

#### Vaccine Type

Pfizer (age 12 or older in 2021)

#### Appointment and location details

Call or visit their website to check if you need an appointment or if walk-in (first come, first served) vaccinations are available

#### Hours

Monday - Friday: 9 a.m. to 7 p.m. Saturday: 10 a.m. to 6 p.m. Sunday: closed ~

Phone number 519-746-9999

**Step 3B:** From here, you can choose to either call or visit the website of the pharmacy to contact them directly about booking a vaccination.